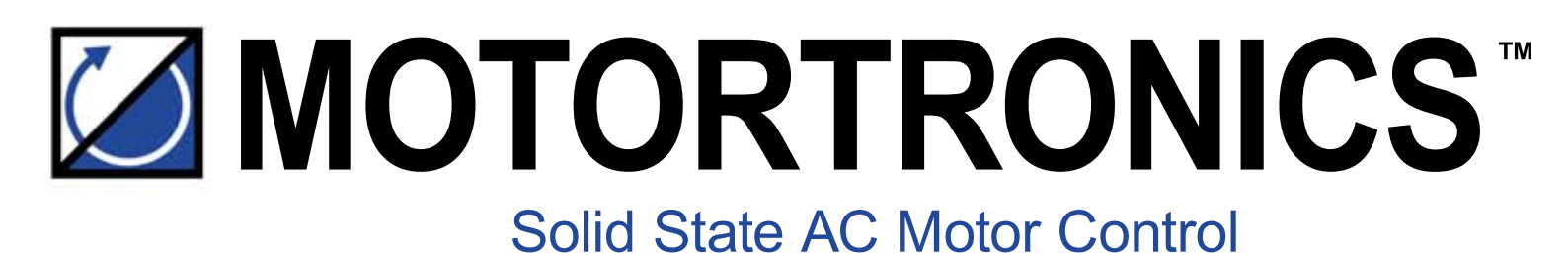

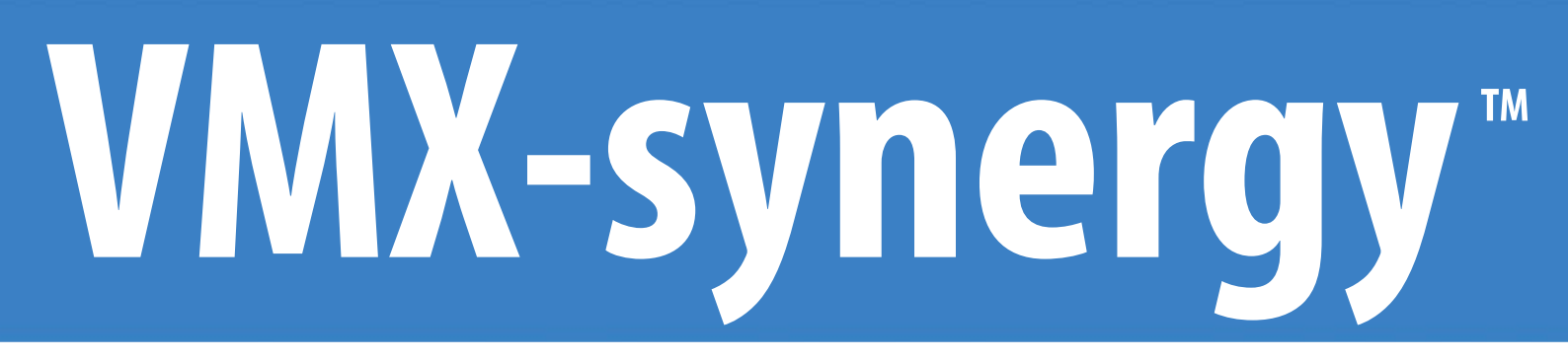

# **COMMUNICATION MODULES**

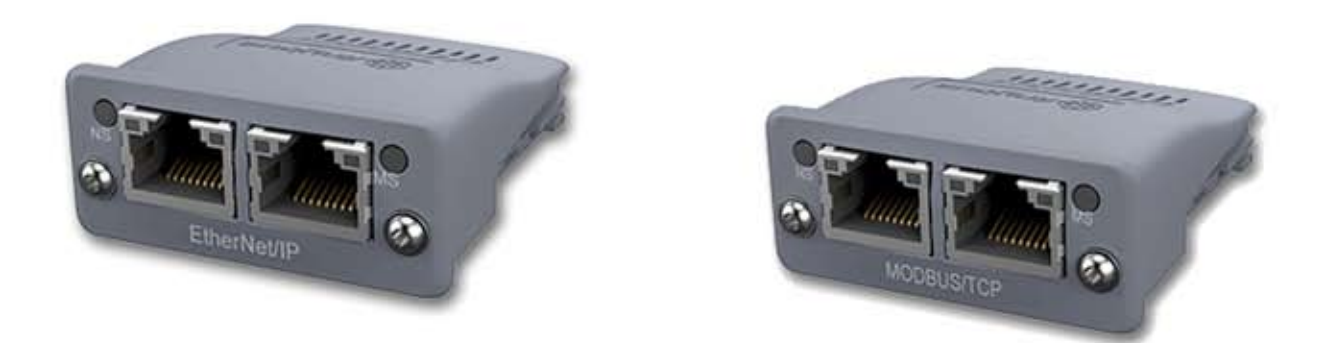

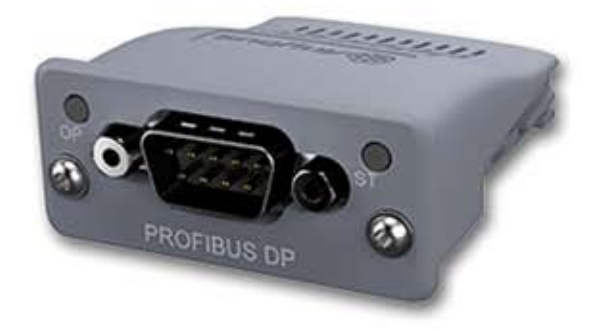

# 

## Contents

| Modbus TCP2                                   |   |
|-----------------------------------------------|---|
| VMX-Synergy Plus <sup>™</sup> Configuration2  |   |
| IP Address Configuration2                     |   |
| TCP Module Front Panel Indicators4            | • |
| Modbus TCP Functionality5                     | , |
| Ethernet IP6                                  | ) |
| Ethernet/IP Control and Data Mapping7         | , |
| PLC connection and programming guidance9      | I |
| Profibus DP12                                 |   |
| VMX-Synergy Plus <sup>™</sup> Configuration12 |   |
| Device >> Networks >> Profibus12              |   |
| Profibus DP Module Front Panel Indicators12   |   |
| Profibus DP Module Pinout13                   | ì |
| Profibus DP Control13                         | , |
| Anybus Module Installation14                  | • |

### **Modbus TCP**

Part Number: VMX-SGY-6603

The Modbus TCP communications module has two RJ45 ports for daisy chain connection to multiple units.

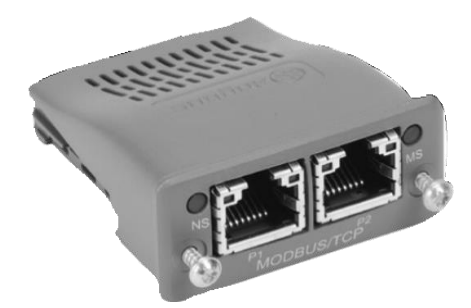

Modbus TCP Communication Module

The Modbus TCP module is installed into the option module slot on the VMX-Synergy Plus<sup>™</sup> unit. See page 15 for installation instructions.

## VMX-Synergy Plus<sup>™</sup> Configuration

VMX-Synergy Plus<sup>™</sup> will configure automatically when the module is detected.

## **IP Address Configuration**

The IP address of the module and the host VMX-Synergy Plus<sup>™</sup> unit is set using an IPConfig tool available from:

http://www.anybus.com

After downloading the above file, unzip it to a temporary folder, and run the executable.

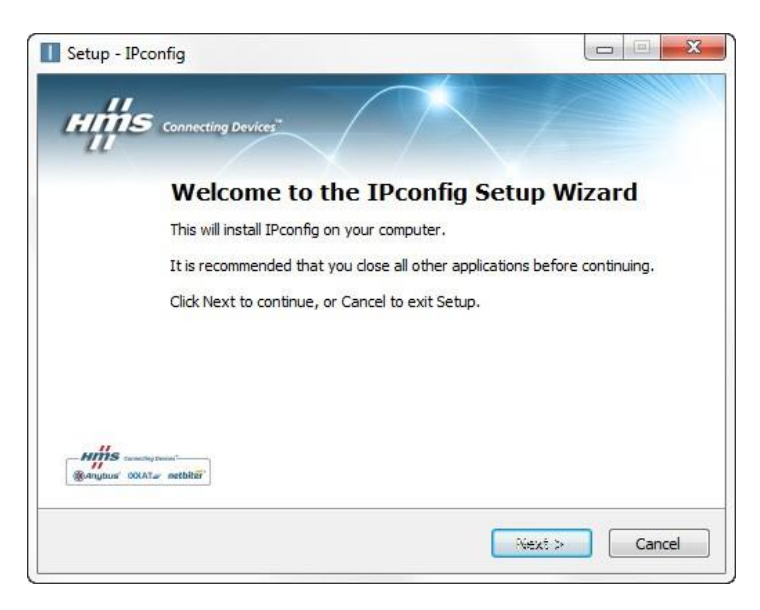

Follow the installation steps.

When the installation is complete, locate the download location, and run IPConfig from that folder.

The VMX-Synergy Plus<sup>™</sup> with the installed Ethernet/IP module needs to be installed on the same network as the PC running the Ipconfig application.

Note: The messaging uses broadcast which will not pass through a router. A switch or direct connection (with cross-over cable) must be used.

Start the Ipconfig software. Press the Scan button to have the PC scan for a VMX-Synergy Plus<sup>™</sup>. The IPconfig utility will automatically find VMX-Synergy Plus<sup>™</sup> units on the network.

See screen capture below of two detected VMX-Synergy Plus<sup>™</sup> units located on the network.

| P 🕗                   | SN                     | GW                 | DHCP      | Version          | Туре                                                           | MAC                                    |
|-----------------------|------------------------|--------------------|-----------|------------------|----------------------------------------------------------------|----------------------------------------|
| 1.0.0.0<br>0.11.0.234 | 0.0.0.0<br>255.255.0.0 | 0.0.0.0<br>0.0.0.0 | On<br>Olí | 1.02.1<br>1.02.1 | Anybus-CC Modbus-TCP (2-Port)<br>Anybus-CC Modbus-TCP (2-Port) | 00-30-11-0E-02-09<br>00-30-11-0E-01-F1 |
|                       |                        |                    |           |                  |                                                                |                                        |
|                       |                        |                    |           |                  |                                                                |                                        |
|                       |                        |                    |           |                  |                                                                |                                        |
|                       |                        |                    |           |                  |                                                                |                                        |

Double click the module to be configured. And set the required IP addresses.

| Ethernet configural      | tion      |     |       |                 |
|--------------------------|-----------|-----|-------|-----------------|
| IP address:              | 10 . 11   | . 0 | . 236 |                 |
| Subnot mosk:             | 255 255   | 0   | 0     | C On            |
| Subriet mask.            | 200 . 200 | . 0 | . 0   | ○ Off           |
| Default gateway:         | 0.0       | . 0 | . 0   |                 |
| <sup>p</sup> rimary DNS: | 0.0       | . 0 | , 0   |                 |
| Secondary DNS:           | 0.0       | . 0 | . 0   |                 |
| Hostname:                |           |     |       |                 |
| Password:                |           |     |       | Change password |
| New password:            |           |     |       |                 |

Note: To avoid the IP address being changed by a DHCP server on the network, it is recommended that DHCP is set to OFF.

When all modules have been configured, recycle the corresponding VMX-Synergy Plus<sup>™</sup> units. Confirmation of correct module installation and its IP address can be found in the VMX-Synergy Plus<sup>™</sup> menu under: Home > Device > Networks.

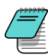

Note: when entering the 'Networks' menu, the centre button will indicate the type of module installed. If the button states 'Anybus', the module is not installed correctly.

## **TCP Module Front Panel Indicators**

|        | Location of Front Panel Indicators |                     |  |  |  |
|--------|------------------------------------|---------------------|--|--|--|
| ltem f |                                    | Front Panel Diagram |  |  |  |
| 1      | Network Status LED                 |                     |  |  |  |
| 2      | Module Status LED                  |                     |  |  |  |
| 3      | Network Interface, Port 1          |                     |  |  |  |
| 4      | Network Interface, Port 2          |                     |  |  |  |
| 5      | Link/Activity Port 1               |                     |  |  |  |
| 6      | Link/Activity Port 2               |                     |  |  |  |

| Network Interface LED |                               |  |  |  |
|-----------------------|-------------------------------|--|--|--|
| LED State             | Description                   |  |  |  |
| Off                   | No link, no activity          |  |  |  |
| Green                 | Link established (100 Mbit/s) |  |  |  |
| Green, flickering     | Activity (100 Mbit/s)         |  |  |  |
| Yellow                | Link established (10 Mbit/s)  |  |  |  |
| Yellow, flickering    | Activity (10 Mbit/s)          |  |  |  |

| Network Status LED |                               |  |  |  |
|--------------------|-------------------------------|--|--|--|
| LED State          | Description                   |  |  |  |
| Off                | No power or no IP address     |  |  |  |
| Green              | Online, connections active    |  |  |  |
| Green, flashing    | Online, no connections active |  |  |  |
| Red                | Duplicate IP, fatal error     |  |  |  |
| Red, flashing      | Connection timeout            |  |  |  |

| Module Status LED |                              |  |  |
|-------------------|------------------------------|--|--|
| LED State         | Description                  |  |  |
| Off               | No power                     |  |  |
| Green             | Controlled, Run state        |  |  |
| Green, flashing   | Not configured or idle state |  |  |
| Red               | Major fault                  |  |  |
| Red, flashing     | Recoverable error(s)         |  |  |

## **Modbus TCP Functionality**

The Modbus TCP Modbus communication module offers the following functionality:

- Dual switched RJ45 communication ports
- 256 bytes of I/O data in each direction
- 100 Mbps full duplex
- Supports 4 simultaneous (master) connections

All Modbus functions and addresses available are detailed in manual MAN-VMX SGY-MOD

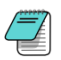

VMX-Synergy Plus<sup>TM</sup> uses Protocol Addressing (Base 0); not PLC Addressing (Base 1). If you are not using the correct selection, all the addresses will be off by 1. Recommended test: monitor a non-critical parameter such as Start Time (address 7104), then manually change the value on the touchscreen and verify that Modbus master actually sees the correct changes.

#### **Ethernet IP**

#### Part Number: VMX-SGY-6604

#### Caution

This option module is specifically designed to be used with the VMX-Synergy Plus<sup>™</sup> range of soft-start products and is intended for professional incorporation into complete equipment or systems. If installed incorrectly it may present a safety hazard. Before commencing installation and commissioning, the user should ensure they are fully familiar with the VMX-Synergy Plus<sup>™</sup> unit and have read the important safety Network status LED information and warnings contained in the VMX-Synergy Plus<sup>™</sup> User Guide.

|   | Item                       |     |
|---|----------------------------|-----|
| 1 | Network Status LED         |     |
| 2 | Module Status LED          | ŏL, |
| 3 | Ethernet Interface, Port 1 | H.  |
| 4 | Ethernet Interface, Port 2 |     |
| 5 | Link/Activity Port 1       | _   |
| 6 | Link/Activity Port 2       |     |

Front panel

|       | LED State              | Description                   |  |  |
|-------|------------------------|-------------------------------|--|--|
|       | Off                    | No power or no IP address     |  |  |
| d in  | Green                  | Online, connections active    |  |  |
| et IP | Green, flashing        | Online, no connections active |  |  |
|       | Red                    | Duplicate IP, fatal error     |  |  |
|       | Red, flashing          | Connection timeout            |  |  |
|       | Module status LED      |                               |  |  |
|       | LED State              | Description                   |  |  |
| 1X-   | Off                    | No power                      |  |  |
|       | Green                  | Controlled, Run state         |  |  |
|       | Green, flashing        | Not configured or idle state  |  |  |
|       | Red                    | Major fault                   |  |  |
| ire   | Red, flashing          | Recoverable error(s)          |  |  |
|       | Ethernet interface LED |                               |  |  |
|       | LED State              | Description                   |  |  |
|       | Off                    | No link, no activity          |  |  |
|       | Green                  | Link established (100 Mbit/s) |  |  |
| le    | Green, flickering      | Activity (100 Mbit/s)         |  |  |
|       | Yellow                 | Link established (10 Mbit/s)  |  |  |
|       | Yellow, flickering     | Activity (10 Mbit/s)          |  |  |
|       |                        |                               |  |  |

#### Overview

The Ethernet IP Interface is intended to be installed the VMX-Synergy Plus<sup>™</sup> option slot and allows the VMX-Synergy Plus<sup>™</sup> to be connected to an Etherne network. The interface offers the following functionality:

- ≻ **CIP** Parameter Object Support
- ۶ 7 Input control Words from the network master to VMX-Synergy Plus<sup>™</sup>
- ≻ 5 Output status and data Words from VM Synergy Plus<sup>™</sup> to the network master

#### Installation

See Appendix 1

#### VMX-Synergy Plus<sup>™</sup> configuration

VMX-Synergy Plus<sup>™</sup> will automatically configu  $\triangleright$ when the option module is installed

#### **EDS File**

> An EDS file for the interface is available from www.motortronics.com

#### **IP Address Configuration**

Use the IP address configuration tool. Availab  $\geq$ from:

www.motortronics.com

(the tool is contained in the EDS zip file)

## **Ethernet/IP Control and Data Mapping**

The interface is supported by the EDS file provided for the Anybus AB6604-C M40 module by HMS Industrial Networks.

The Class1/Implicit cyclic connection is facilitated through the 150 and 100 assemblies described in the EDS.

Connection 150 (0x96), O->T, requires the controlling system/PLC to supply seven words of data which dynamically set-up the function of the host VMX-Synergy Plus<sup>™</sup>, as well as select any required data to return through T->O as it is connected.

In its simplest control mode, the first 16-bit word (1) can be used to enable or disable the control bits described below. See <u>Table 1</u> to describe each bit's function. To make bits 0 to 3 visible to the VMX-Synergy Plus<sup>TM</sup>, bit-4 (Network Control) must be set.

The next two words (2,3) allows the PLC to set discreet values into selected PNUs. Word 2 is used to select the PNU that is to be written to and word-3 carries the value to be assigned to that PNU<sup>(1)</sup>. Note that word 3 is a 32-bit container and thus allows writing of values of up to 32 bits long. PNUs that require values less than 32 bits will ignore/truncate the more significant bytes passed into the word 3 during the assign process. If word-2 is set to zero, no data will be assigned. Note also that PLC output array will normally have to be specified as eight 16-bit words and the ladder logic will need to split a 32-bit data word into what would be word-3 and word-4 of that working array. The entire O->T message size must be specified as 16 bytes long.

The last four 16-bit words (4,5,6,7) allow the selection of what PNU data will be returned in the T->O frame "Selected PNU n Value" described in <u>Table 2</u>. Each address set to zero will cause the return value of 0.

| WORD | BITs | Value                     | Note                                                            |
|------|------|---------------------------|-----------------------------------------------------------------|
| 1    | 16   | Control Word              | Bit 0: Start/Stop                                               |
|      |      |                           | Bit 1: Freeze Ramp                                              |
|      |      |                           | Bit 2: Reset                                                    |
|      |      |                           | Bit 3: External Trip                                            |
|      |      |                           | Bit 4: Network Control                                          |
|      |      |                           | Bit 5-15 Reserved                                               |
| 2    | 16   | Write Select PNU Address  | Address where word 3's value is assigned to. If zero/null there |
|      |      |                           | is no copy assignment.                                          |
| 3    | 32   | Write Value               | Value written to the Write Select PNU (assigned in word 2,      |
|      |      |                           | above). If the PNU expects a 16-bit value, then only Least      |
|      |      |                           | Significant 16bits are copied.                                  |
| 4    | 16   | Read Select PNU 1 Address | Selects the first datum copied to connection 100.               |
| 5    | 16   | Read Select PNU 2 Address | Selects the second datum is copied to connection 100.           |
| 6    | 16   | Read Select PNU 3 Address | Selects the third datum is copied to connection 100.            |
| 7    | 16   | Read Select PNU 4 Address | Selects the fourth datum is copied to connection 100.           |

Table 1. Connection 150 O ->T message frame.

In response Connection 100 (0x64), T->O, delivers five 32-bit words contain the status and requested PNU data. Word 1 carries the status and any fault code. <u>Table 2</u>, describes the meaning of each of the 6 bits making up the status report. If bit-1 (Trip) is set, then the upper 16-bits of the status word will contain the trip code that describes the fault. See the main VMX-Synergy Plus<sup>TM</sup> manual for lists of Trip codes. The remaining four words will contain any PNU values corresponding to the selected PNU addresses specified in the last four words of Connection 150.

| WORD | BITs | Value                | Note                                                                                                    |
|------|------|----------------------|----------------------------------------------------------------------------------------------------|
| 1    | 32   | Status               | Status value defined as:<br>Bit 0: Error/Fault/Trip<br>Bit 1: Running<br>Bit 2: Ramping<br>Bit 3: End of Start<br>Bit 4: Current Limited<br>Bit 5: iERS Active<br>Bit 6: Stopping<br>Bit 7: Network Control Active<br>Bit 8-15: Reserved<br>Bits 16-31 Trip Code |
| 2    | 32   | Selected PNU 1 Value | If a value is less than 32 bits it will be assigned to the least<br>significant part. If larger than 32 bits it will be truncated to its<br>32bit least significant part.                                                                                        |
| 3    | 32   | Selected PNU 2 Value | as above                                                                                                    |
| 4    | 32   | Selected PNU 3 Value |                                                                                                    |
| 5    | 32   | Selected PNU 4 Value |                                                                                                    |

#### Table 2. Connection 100 T->O message frame.

#### Class 3 Explicit packets

All the datum described in the class 1 section can be addressed individually as explicit/class 3 messages using the following CIP addressing.

| Name                      | Read Only | Bytes | Class Hex | Instance Hex | Attribute Hex |
|---------------------------|-----------|-------|-----------|--------------|---------------|
| Control Word              |           | 2     | A2        | 2            | 5             |
|                           |           |       |           |              |               |
| Status                    | Yes       | 4     | A2        | 3            | 5             |
| Write Select PNU Address  |           | 2     | A2        | 100          | 5             |
| Write Value               |           | 4     | A2        | 101          | 5             |
| Read Select PNU 1 Address |           | 2     | A2        | 102          | 5             |
| Read Select PNU 2 Address |           | 2     | A2        | 103          | 5             |
| Read Select PNU 3 Address |           | 2     | A2        | 104          | 5             |
| Read Select PNU 4 Address |           | 2     | A2        | 105          | 5             |
|                           |           |       |           |              |               |
| Selected PNU 1 Value      | Yes       | 4     | A2        | 106          | 5             |
| Selected PNU 2 Value      | Yes       | 4     | A2        | 107          | 5             |
| Selected PNU 3 Value      | Yes       | 4     | A2        | 108          | 5             |
| Selected PNU 4 Value      | Yes       | 4     | A2        | 109          | 5             |

Table 3. Explicit packets

## PLC connection and programming guidance

The example below is taken from a commercially available PLC interface and should be transferable, with the appropriate changes, to others.

EIP Client Properties. Tag names are just specified for this example. The IP Address would be changed to suit.

| Use Structure                                       | ~ .                    |     |
|-----------------------------------------------------|------------------------|-----|
|                                                     |                        |     |
| Device Name SGY TCP Connected S                     | GY_Connected ~         | ••• |
| Ethernet Port CPU-ETH-Ext 🗸 Adapter Name S          | GY_Name ~ .            |     |
| IP Address 192.168.1.2 Vendor ID S                  | GY_VendorID ~ .        |     |
| TCP Port Number 44818 TCP/IP Error S                | GY_TCP_Error ~         |     |
| Close unused CIP Session after 30 secs              |                        |     |
| Swap Byte Order                                     |                        |     |
| MSG1 [I/O]                                          |                        |     |
| Enable SGY_Enable $\checkmark$ Connection Online SG | Y_Online ~             |     |
| General Status SG                                   | Y_Status ~             |     |
| Enable Routing Slot Number 0 Extended Status SG     | Y_Ext_Status ~         |     |
| Status Description SG                               | Y_Status_Descripitor 🗸 |     |
|                                                     |                        |     |
| T->O (INPUT) O->T (OUTPUT) CONFIG DATA              |                        |     |
| Target To Originator (INPUT) Data                   |                        |     |
| Delivery Option Multicast 🗸                         |                        |     |
| RPI Time (msec) 250                                 |                        |     |
| Assembly Instance/Connection Point 100 ( 0)         | x64)                   |     |
| Datatype: Integer, 32 Bit, 1D Array                 |                        |     |
| Data Array SGYDataOut 🗸                             |                        |     |
| Message Size (bytes): 20                            |                        |     |
| Number of Elements 5                                |                        |     |

T->O setting reflect <u>Table 2</u> contents.

| T->O (INPUT) O->T (OUTPUT) CC      | DNFIG DATA                         |
|------------------------------------|------------------------------------|
| Originator To Target (OUTPUT) Data |                                    |
| RPI Time (msec)                    | 250                                |
| Assembly Instance/Connection Point | 150 ( 0x96 )                       |
| Datatype:                          | Integer, 16 Bit Unsigned, 1D Array |
| Data Array                         | SGYDataIn ~                        |
| Message Size (bytes):              | 16                                 |
| Number of Elements                 | 8                                  |
| Include Status Header              |                                    |

O->T settings reflect <u>Table 1</u> contents. Note that this is specified as an array of 16 bit integer.

4

There is no configuration data required, but the HMS module requires that it is enabled with zero content as shown here.

| T->O (INPUT) O->T (OUTPUT) CONFIG DATA     |                       |
|--------------------------------------------|-----------------------|
| Configuration Data                         |                       |
| Enable Configuration Data                  |                       |
| Assembly Instance/Connection Point 1 ( 0x1 | 1)                    |
| Datatype:                                  |                       |
| Data Array                                 | <ul><li>✓ …</li></ul> |
| Message Size (bytes): 0                    |                       |
| Number of Elements 0                       |                       |
|                                            |                       |
|                                            |                       |

Ladder logic will need to be written which can load the required control bits into SGYDataIn(1). The example below is using a bank of switches, each of which are assigned to a Boolean which in-tern are packed into the first word of the O->T frame defined above.

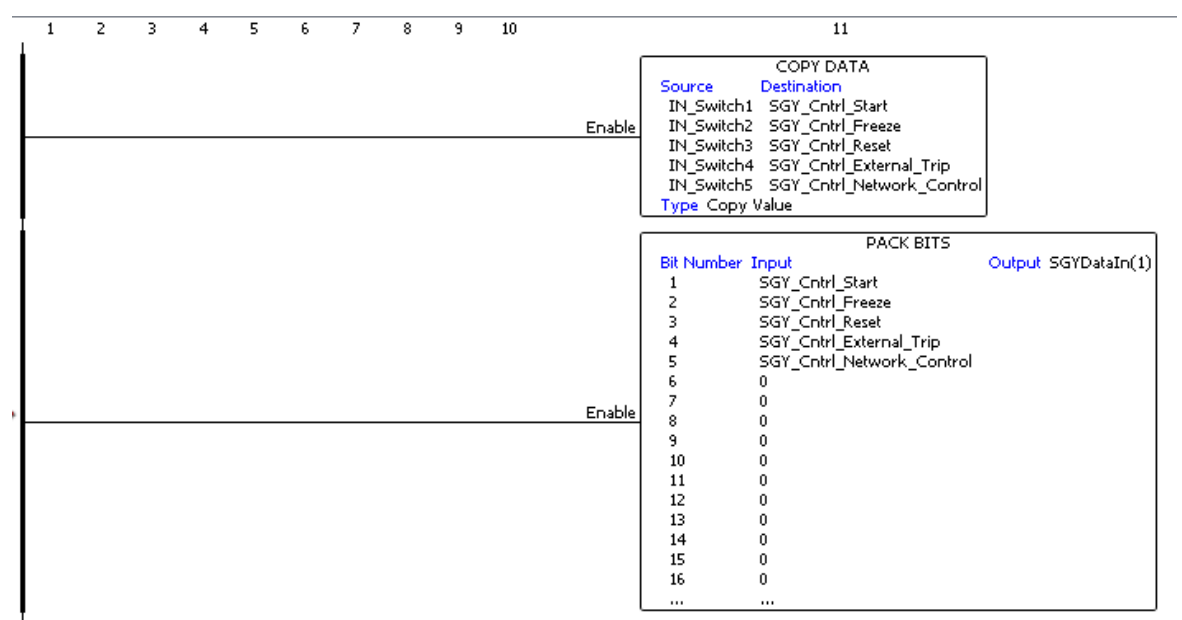

The remainder of the O->T frame will need to be populated as show below. Note the unpacking of the 32bit values into the two successive 16bit array members.

| Enable | COPY DATA<br>Source Destination<br>SGY_PNUAddress_To_Write SGYDataIn(2)<br>Type Copy Value                                                                                                    |
|--------|----------------------------------------------------------------------------------------------------|
| Enable | UNPACK WORD<br>Source SGY_PNUValue_To_Write Position 1 SGYDataIn(3)<br>Position 2 SGYDataIn(4)<br>Unpack Type: DWord to Word                                                                                       |
| Enable | COPY DATA<br>Source Destination<br>SGY_PNUAddress1_To_Read SGYDataIn(5)<br>SGY_PNUAddress2_To_Read SGYDataIn(6)<br>SGY_PNUAddress3_To_Read SGYDataIn(7)<br>SGY_PNUAddress4_To_Read SGYDataIn(8)<br>Type Copy Value |

The T->O frames members can be copied piece wise with the status word being stripped out. The following example shows this with the added functionality creating a description string of the status for MMI use.

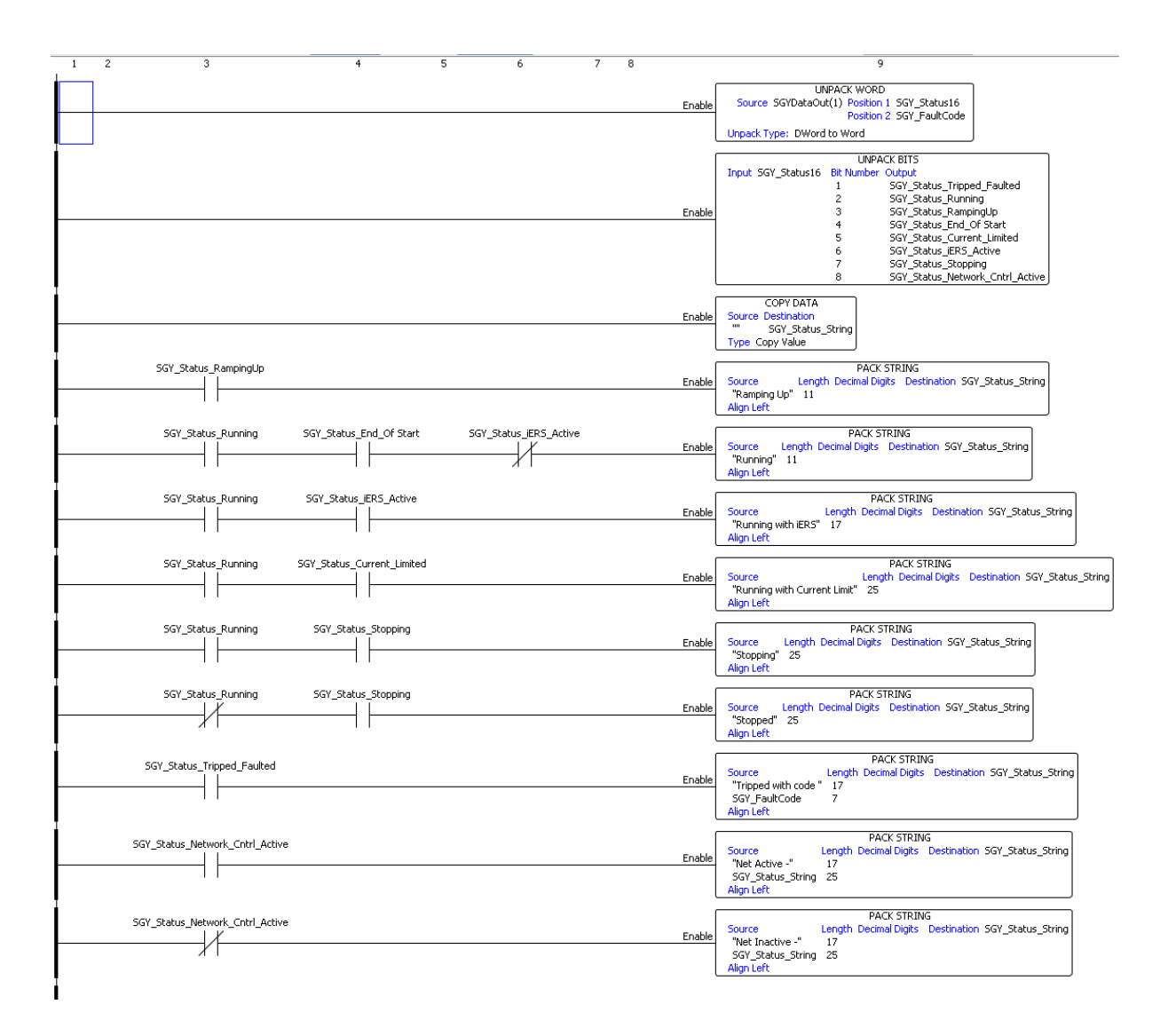

#### **Profibus DP**

Part Number: VMX-SGY-6270

The Profibus DP Interface is intended to be installed in the VMX-Synergy Plus<sup>™</sup> option slot and allows the VMX-Synergy Plus<sup>™</sup> to be connected to a Profibus DP network.

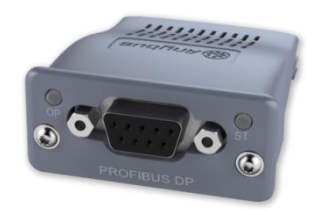

Profibus DP Communication Module

## VMX-Synergy Plus<sup>™</sup> Configuration

VMX-Synergy Plus<sup>™</sup> will automatically configure when the option module is installed. Correct installation can be confirmed from the touch screen interface:

#### **Device >> Networks >> Profibus**

#### **Profibus DP Module Front Panel Indicators**

Front panel

| 1 Operation mode   2 Status   3 Profibus network connector |   | ltem                          | (at |
|------------------------------------------------------------|---|-------------------------------|-----|
| 2 Status<br>3 Profibus network<br>connector                | 1 | Operation mode                | 6   |
| 3 Profibus network                                         | 2 | Status                        |     |
| connector                                                  | 3 | Profibus network<br>connector |     |

#### Operation mode

| State            | Indication                   |
|------------------|------------------------------|
| Off              | No power or not inserted     |
| Green            | Online data exchange         |
| Green, flashing  | Network OK, no data exchange |
| Single Red flash | Parameter error              |
| Double Red flash | Network error                |
| Status           |                              |
| State            | Indication                   |
| Off              | No power                     |
| Green            | Initialised                  |
| Green, flashing  | Initialised, Self-testing    |
| Red              | Error                        |

## **Profibus DP Module Pinout**

| Pin | Function                         |
|-----|----------------------------------|
| 1   | N/C                              |
| 2   | N/C                              |
| 3   | B line Positive RxD/TxD, RS485   |
| 4   | RTS                              |
| 5   | Bus Ground (GND)                 |
| 6   | +5V Bus output termination power |
| 7   | N/C                              |
| 8   | A Line negative RxD/TxD, RS485   |
| 9   | N/C                              |

#### **Profibus DP Control**

The current Profibus interface for this device is specified in the GSD file. This contains the configuration required to run the synchronous standard telegram 1 allowing start/stop and fault monitoring of the VMX-Synergy Plus<sup>™</sup> unit.

The standard telegram consists of two 16 bit set-point words. The first being the drive control word. This has the following functionality:

| Output Word 1 (STW1) |        |          |        |           |         |       |       |
|----------------------|--------|----------|--------|-----------|---------|-------|-------|
| Bit 7                | Bit 6  | Bit 5    | Bit 4  | Bit 3     | Bit 2   | Bit 1 | Bit 0 |
| Fault                | -      | Unfreeze | Ramp   | Enable    | Coast   | -     | Start |
| Reset                |        | Ramp     | On     | Operation | Stop    |       |       |
| Bit 15               | Bit 14 | Bit 13   | Bit 12 | Bit 11    | Bit 10  | Bit 9 | Bit 8 |
| -                    | -      | -        | -      | -         | Network | -     | -     |
|                      |        |          |        |           | Connect |       |       |

The second Profibus Standard telegram 1 set-point word (NSOLL\_A) is not implemented in this version so will not respond to set values.

The response telegram also consists of two words, this time values generated by the VMX-Synergy Plus<sup>™</sup> unit in response to the set-points. The first word holds status information and has the following meaning:

| Input W | Input Word 1 (ZSW1)    |                           |                  |                    |                      |                      |                       |
|---------|------------------------|---------------------------|------------------|--------------------|----------------------|----------------------|-----------------------|
| Bit 7   | Bit 6                  | Bit 5                     | Bit 4            | Bit 3              | Bit 2                | Bit 1                | Bit 0                 |
| -       | Switch on<br>Inhibited | Quick<br>Stop<br>Disabled | Same as<br>Bit 0 | Fault<br>(Tripped) | Operation<br>Enabled | Switched On          | Ready<br>Switch<br>On |
| Bit 15  | Bit 14                 | Bit 13                    | Bit 12           | Bit 11             | Bit 10               | Bit 9                | Bit 8                 |
| Bit 1   | -                      | -                         | -                | -                  | -                    | Network<br>Connected | -                     |

As with the Outputs, the second Profibus Standard telegram 1 value word (NIST\_A) is not implemented in this version so should be ignored.

#### **Anybus Module Installation**

- 1) Ensure that all power is removed from the VMX-Synergy Plus<sup>™</sup> soft starter prior to installing the option module.
- 2) Remove the blanking plate from the VMX-Synergy Plus<sup>™</sup> option module slot.
- 3) Carefully slide the communication module into the VMX-Synergy Plus<sup>™</sup> module slot applying slight downward force and forward pitch as shown in Fig 1. As the module moves into the VMX-Synergy Plus<sup>™</sup> unit, it will be necessary to reduce the pitch of the module Fig 2a and 2b. As the module approaches full insertion, apply slight downward pressure and push fully home Fig 3.

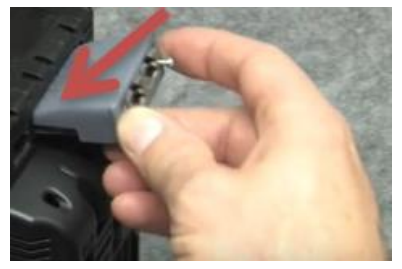

Figure 1

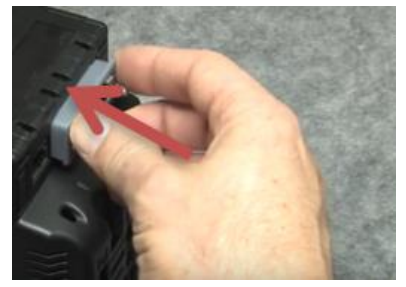

Figure 2b

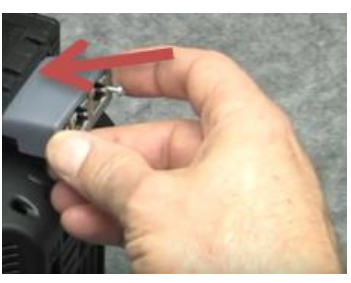

Figure 2a

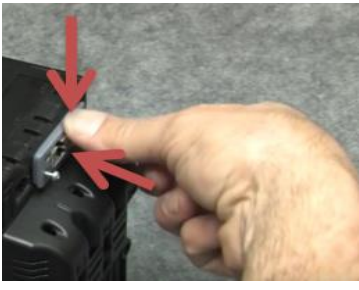

Figure 3

- 4) Ensure no gap is present between the module flange and the VMX-Synergy Plus<sup>™</sup> body.
- 5) Tighten the T9 screws to lock the module in place.

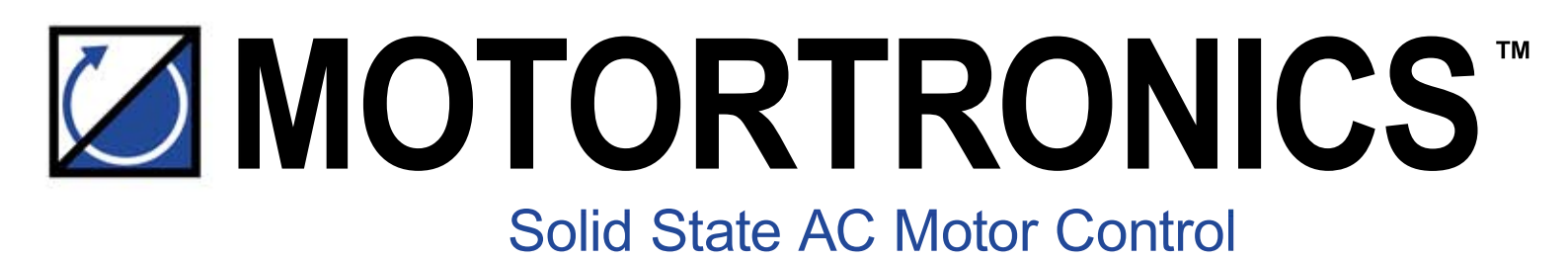

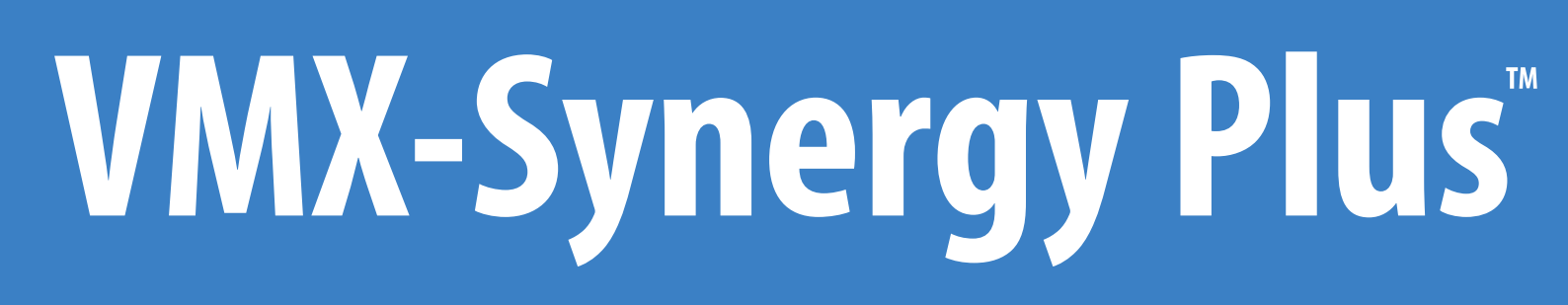

www.motortronics.com

MAN-VMX-SGY-COM-V02 - 23/05/22